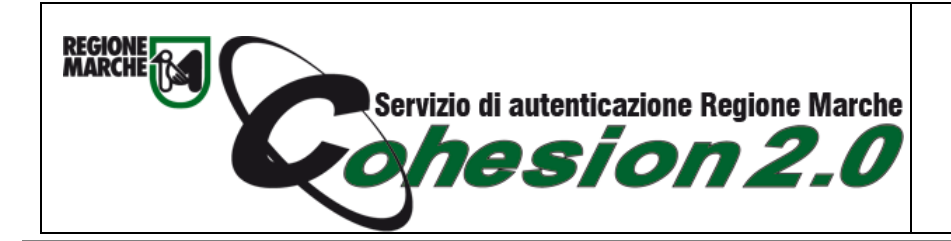

Configurazione Cns Carta Raffaello su Firefox

## 1. Aprire Firefox cliccare il menu a destra e cliccare su Opzioni

| In the production of a regioner marked A SA Alecced Colorison a sequence due to the Production of Alexande Developed A Sequence due to the Production of Alexande Developed A Sequence due to the Production of Alexande Developed A Alexande Developed A Alexande | Cohesion A T                                                         |                                                                          |                          | - 0                                                                                             |
|----------------------------------------------------------------------------------------------------|----------------------------------------------------------------------|--------------------------------------------------------------------------|--------------------------|-------------------------------------------------------------------------------------------------|
| G corget © notes in present     Password Cohession     Pin Cohession   Cip Cohession   Cip Cohession     Cip Cohession     Cip                                                                                                    | ← → C <sup>e</sup> û                                                 | t/SA/AccediCohesion.aspx?auth=PGRzQXV0aCB4bWxuczp4c2k9Imh0dHA6Ly93d3cudz | M 🗉 📰 🐨 🏠 🔍 Cerca        | lii\ 😃 🗉 👟 🛎 触                                                                                  |
| Passward Cohesion   Pin Cohesion   Oby Cohesion   Oby Cohesion   Stand Cards     Stand Cards     Stand Cards     Stand Cards     Stand Cards     Stand Cards     Stand Cards     Stand Cards     Stand Cards     Stand Cards     Stand Cards     Stand Cards     Stand Cards     Stand Stands     Stand Stands     Stands     Stands     Stands     Stands     Stands     Stands     Stands     Stands     Stands     Stands                                                                                                    | G Google 💾 Outlook 🔗 Inbox 🕲 WebMailRegione 🛅 Regione 🛅 Giornali 🚞 : | iocial 🛅 Utili 🗎 NegoziOnLine 📄 Sviluppo 📄 Stella 🗎 Ricette              |                          | C Accedi a Sync                                                                                 |
| Password Cohesion     Pin Cohesion     Pin Cohesion     Chy Cohesion     Pin Cohesion     Chy Cohesion     Pin Cohesion     Chy Cohesion     Pin Cohesion     Chy Cohesion     Pin Cohesion     Chy Cohesion     Pin Cohesion     Pin Cohesion     Chy Cohesion     Pin Cohesion     Pin Co                                                                                                    |                                                                      |                                                                          |                          | Blocco contenuti     Norm                                                                       |
| Password Cohesion   Pin Cohesion   Otp Cohesion   Otp Cohesion   Smart Card   Smart Card   Signing Carta Raffaelio   Image: Cone Attware is Tessera Santaria   Image: Cone Attware is Tessera Santaria                                                                                                    | Servizio di autenticazi                                              | one MARCHE                                                               |                          | Nuova finestra Ctr     Nuova finestra anonima Ctrl+Maiuse     Ripristina la sessione precedente |
| Madifica       ▲       ▲         Password Cohasion       Im       Libraria       Im       Libraria       Im       Libraria       Im       Libraria       Im       Im       Libraria       Im       Libraria       Im       Libraria       Im       Im       Libraria       Im       Libraria       Im       Libraria       Im       Im       Im       Libraria       Im       Libraria       Im       Libraria       Im       Libraria       Im       Libraria       Im       Libraria       Im       Libraria       Im       Libraria       Im       Libraria       Im       Libraria       Im       Libraria       Im       Libraria       Im       Libraria       Libraria       Im       Libraria       Libraria                                                                                                    | <b>V</b> UIESIC                                                      |                                                                          |                          | Zoom - 100% +                                                                                   |
| Password Cohasion          ••• Credital graduation of Credital graduation of Credital gradu                                            | $\sim$                                                               |                                                                          |                          | Modifica 🐰 🔥                                                                                    |
| Password Cohesion       Image: Compensity spints of Cell-Maises         Otp Cohesion       Image: Compensity spints of Cell-Maises         Smart Card       Image: Compensity spints of Cell-Maises         Image: Carta Ratfaelio       Image: Come Attivare la Tessera Santaria         Image: Come Attivare la Tessera Santaria       Image: Cell-Maises         Image: Come Attivare la Tessera Santaria       Image: Cell-Maises         Image: Come Attivare la Tessera Santaria       Image: Cell-Maises         Image: Come Attivare la Tessera Santaria       Image: Cell-Maises         Image: Come Attivare la Tessera Santaria       Image: Cell-Maises         Image: Come Attivare la Tessera Santaria       Image: Cell-Maises         Image: Come Attivare la Tessera Santaria       Image: Cell-Maises         Image: Come Attivare la Tessera Santaria       Image: Cell-Maises         Image: Come Attivare la Tessera Santaria       Image: Cell-Maises         Image: Come Attivare la Tessera Santaria       Image: Cell-Maises         Image: Come Attivare la Tessera Santaria       Image: Cell-Maises         Image: Come Attivare la Tessera Santaria       Image: Cell-Maises         Image: Come Attivare la Tessera Santaria       Image: Cell-Maises         Image: Come Attivare la Tessera Santaria       Image: Cell-Maises         Image: Come Attivare la Tessera Santaria       Image: Cell                                                                                                    |                                                                      |                                                                          |                          | III Libreria                                                                                    |
| Pin Cohesion   Otp Cohesion   I smart Card     I starts   I starts <td>Password Cohesion</td> <td></td> <td></td> <td>Credenziali e password     Componenti aggiuntivi Ctrl+Maius</td>                                                                                                    | Password Cohesion                                                    |                                                                          |                          | Credenziali e password     Componenti aggiuntivi Ctrl+Maius                                     |
| Obje Cohesion     Aprifica.     Crrr       Smart Card     Aprifica.     Crr       Image: Stans     Come Attivare la Tessera Sanitaria     Come Attivare la Tessera Sanitaria       Image: Carls     Come Attivare la Tessera Sanitaria     Come Attivare la Tessera Sanitaria       Image: Carls     Come Attivare la Tessera Sanitaria     Come Attivare la Tessera Sanitaria                                                                                                    | Pin Cohesion                                                         |                                                                          |                          | Dpzioni                                                                                         |
| Smart Card     Aprilia Cr       Image: Star Sarging cromes     Cr       Image: Star Sarging cromes     Cr       Image: Come Attivare is Tessera Sanitaria     Image: Come Attivare is Tessera Sanitaria       Image: Come Attivare is Tessera Sanitaria     Image: Come Attivare is Tessera Sanitaria       Image: Come Attivare is Tessera Sanitaria     Image: Come Attivare is Tessera Sanitaria       Image: Come Attivare is Tessera Sanitaria     Image: Come Attivare is Tessera Sanitaria                                                                                                    | Otp Cohesion                                                         |                                                                          |                          | Personalizza                                                                                    |
| Image: Source Attivate la Tessera Santaria               Teva in questa pagina             Ch             Attra             Subsponde               Conte Attivate la Tessera Santaria               Che               Attra               Subsponde               Subsponde               Subsponde             Subsponde               Subsponde               Subsponde               Subsponde               Subsponde               Subsponde               Subsponde               Subsponde               Subsponde               Subsponde               Subsponde             Subsponde               Subsp                                                                                                    | Smart Card                                                           |                                                                          |                          | Apri file Ctr<br>Salva pagina con nome Ctr<br>Stampa                                            |
| CNS     CD     CD    | Carta Raffaello                                                      | Lorme Attive                                                             | are la Tessera Sanifaria | Q Trova in questa pagina Ctu<br>Altro<br>Sviluppo web                                           |
|                                                                                                    | CNS CNS                                                              |                                                                          |                          | C Esci Ctrl+Maiusi                                                                              |
|                                                                                                    | CIE                                                                  |                                                                          |                          |                                                                                                 |
|                                                                                                    |                                                                      |                                                                          |                          |                                                                                                 |

## 2. Cliccare su privacy e sicurezza

| sion X                                | 🌣 Opzioni × 🕂                                                                                       |           | -            |
|---------------------------------------|----------------------------------------------------------------------------------------------------|-----------|--------------|
| → C <sup>a</sup>                      | Firefox about:preferences                                                                           | 🗘 🔍 Cerca | lii\ 😂 🗈 👟 🍮 |
| šoogle 🚏 Outlook 🕍 Inbox              | 🕒 WebMailRegione 🛅 Regione 🛅 Giornali 🛅 Social 🛅 Utili 🛅 NegoziOnLine 🛅 Sviluppo 🛅 Stella 🛅 Ricette |           |              |
|                                       |                                                                                                    |           |              |
| 🔆 Generale                            | Generale                                                                                            |           |              |
| Pagina iniziale                       | Avvio                                                                                               |           |              |
| Q Ricerca                             | Bipristina la sessione precedente                                                                   |           |              |
|                                       | Avvisa quando si chiude il browser                                                                  |           |              |
| Flivacy e sicurezza                   | Controlla sempre se Firefox è il browser predefinito                                                |           |              |
| S Privacy e sicurezza                 | Firefox non è il browser predefinito Imposta come browser predefinito                               |           |              |
|                                       |                                                                                                    |           |              |
|                                       | Schede                                                                                              |           |              |
|                                       | Scorri le schede con Ctrl+Tab ordinandole in base all'utiligzo più recente                          |           |              |
|                                       | ✓ Apri link in schede invece di nuove finestre                                                      |           |              |
|                                       | Avvisa quando si chiudono più schede                                                                |           |              |
|                                       | Porta in primo piano le nuove schede aperte da un link                                              |           |              |
|                                       | gisualizza un anteprima delle schede nella barra delle applicazioni di Windows                      |           |              |
|                                       |                                                                                                    |           |              |
|                                       | Lingua e aspetto                                                                                    |           |              |
|                                       | Caratteri e colori                                                                                  |           |              |
|                                       | Carattere predefinito Predefinito (Times Y Dimensioni 16 Y Avagzate                                 |           |              |
|                                       | Colori                                                                                              |           |              |
|                                       |                                                                                                    |           |              |
|                                       | linnun                                                                                              |           |              |
|                                       | Scegli le lingue in cui visualizzare menu, messaggi e notifiche di Firefox.                         |           |              |
| <ul> <li>Estensioni e temi</li> </ul> | Italiano   Imposta alternative                                                                      |           |              |
| ③ Supporto per Firefox                | Scegli la lingua in cui visualizzare le pagine web Scegli                                           |           |              |
|                                       |                                                                                                    |           |              |

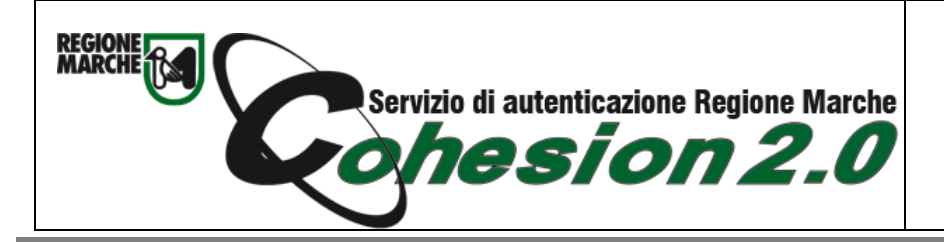

Configurazione Cns Carta Raffaello su Firefox

## 3. Cliccare su Dispositivi di Sicurezza

| concilion .                  |                                                                                                    |           | - U ^         |
|------------------------------|----------------------------------------------------------------------------------------------------|-----------|---------------|
| < → ♂ ☆                      | U Firefox about:preferences#privacy                                                                                      | 🟠 🔍 Cerca | lin 😃 🕲 🐿 🔳 🗏 |
| G Google 🚦 Outlook 🔗 Inbox 🖨 | WebMailRegione 🛅 Regione 🛅 Giornali 🛅 Social 🛅 Utili 🛅 NegoziOnLine 📄 Sviluppo 🛅 Stella 🛅 Ricette                        |           |               |
|                              | D Cerra nelle opzioni                                                                                                    |           |               |
|                              |                                                                                                    |           |               |
| 🔅 Generale                   |                                                                                                    |           |               |
| Pagina iniziale              | Raccolta e utilizzo dati di Firefox                                                                                      |           |               |
| Q Ricerca                    | Cerchiamo di garantire agli utenti la possibilità di scegliere, raccogliendo solo i dati necessari per realizzare e      |           |               |
| Privacy e sicurezza          | Informativa sulla privacy                                                                                                |           |               |
| Sync                         | Consenti a Firefox di ingiare a Mozilla dati tecnici e relativi all'interazione con Il browser<br>Utteriori informazioni |           |               |
|                              | Consenti a Firefox di installare e condurre studi Visualizza studi di Firefox                                            |           |               |
|                              | Consenti a Firefox di visualizzare suggerimenti personalizzati relativi alle estensioni Ulteriori informazioni           |           |               |
|                              | Consenti a Firefox di inviare segnalazioni di arresto anomalo in sospeso Ulteriori informazioni                          |           |               |
|                              |                                                                                                    |           |               |
|                              | Sicurezza                                                                                                    |           |               |
|                              | Protezione contro contenuti ingannevoli e software a rischio                                                             |           |               |
|                              | Blocca contenuti a rischio e ingannevoli Ulteriori informazioni                                                          |           |               |
|                              | ✓ Blogca download a rischio                                                                                              |           |               |
|                              | ✓ Avvisa in caso di software indesiderato e non scaricato abitualmente                                                   |           |               |
|                              | Certificati                                                                                                    |           |               |
|                              | Quando un sito web richiede il certificato personale                                                                     |           |               |
|                              | Selezionane uno automaticamente                                                                                          |           |               |
|                              | Chiedi sempre                                                                                                    |           |               |
|                              | ✓ Interroga risponditori OCSP per confermare la validità attuale dei certificati Mostra certificati                      |           |               |
| 🏞 Estensioni e temi          | Dispositivi di sicurezza                                                                                                 |           |               |
| ③ Supporto per Firefox       |                                                                                                    |           |               |

4. Nella nuova maschera che compare cliccare il bottone Carica

|                                                                                                    | Opzioni                     | × +                                                         |                                        |                                                                                                    |               |  |
|----------------------------------------------------------------------------------------------------|-----------------------------|-------------------------------------------------------------|----------------------------------------|----------------------------------------------------------------------------------------------------|---------------|--|
| (€) → @ ŵ                                                                                              | C Firefox aboutprefe        | erences#privacy                                             |                                        | 😭 Q, Cerca                                                                                                    | II\ 🗢 🖽 📽 🖄 🗏 |  |
| G Google 🚦 Outlook 🙆 Inbox                                                                             | O WebMaiRegione III Regione | 🛅 Giomali 🛅 Social 🛅 USB 🛅 NegosiOnLine 🛅 Svilug            | opo 🛅 Stella 🛅 Ricette                 |                                                                                                    |               |  |
|                                                                                                    |                             |                                                             |                                        |                                                                                                    |               |  |
| 🛱 Generale                                                                                             |                             |                                                             |                                        |                                                                                                    |               |  |
| Pagina iniziale                                                                                        | Raccolta e utiliz           | zzo dati di Firefox                                         |                                        |                                                                                                    |               |  |
| Q Ricerca                                                                                              | Cerchiamo di garant         | ire agli utenti la possibilità di scegliere, raccogliendo : | solo i dati necessari per realizzare e |                                                                                                    |               |  |
| 0                                                                                                    | migliorare Firefor          |                                                             | Gestione dispositivi                   | ×                                                                                                    |               |  |
| Privacy e sicurezza                                                                                    | Informativa sulla           |                                                             |                                        |                                                                                                    |               |  |
| 😂 Sync                                                                                                 | Uteriori informati          | Moduli e dispositivi di sicurezza                           | Dettagli Valore                        | Accedi                                                                                                    |               |  |
|                                                                                                    | Consenti                    |                                                             |                                        | Esci                                                                                                    |               |  |
|                                                                                                    | Consenti                    | Servizi crittografici generici                              |                                        | Modifica la nassuveri                                                                                                    |               |  |
|                                                                                                    | Consenti a Fi               | Dispositivo sicurezza software                              |                                        | Contra Contra Co |               |  |
|                                                                                                    |                             | SCM Microsystems Inc. SCR33r LISB Smart C                   |                                        | Zence                                                                                                    |               |  |
|                                                                                                    |                             | ~ Oberture                                                  |                                        | Scarica                                                                                                    |               |  |
|                                                                                                    | Sicurezza                   | SCM Microsystems Inc. SCR33x USB Smart C                    |                                        | Attiva EPS                                                                                                    |               |  |
|                                                                                                    | Protosiana and              | ~ Nuovo modulo PKCS#11                                      |                                        |                                                                                                    |               |  |
|                                                                                                    | Protezione con              | SCM Microsystems Inc. SCR33x USB Smart C                    |                                        |                                                                                                    |               |  |
|                                                                                                    | Bloccad                     | ~ Modulo radice predefinito                                 |                                        |                                                                                                    |               |  |
|                                                                                                    | Avoita in                   | NSS Builtin Objects                                         |                                        |                                                                                                    |               |  |
|                                                                                                    |                             | - chi licato                                                |                                        |                                                                                                    |               |  |
|                                                                                                    |                             |                                                             |                                        |                                                                                                    |               |  |
|                                                                                                    | Orando un sito a            |                                                             |                                        | OK                                                                                                    |               |  |
|                                                                                                    | Selezionane uno             | ) automaticamente                                           |                                        |                                                                                                    |               |  |
|                                                                                                    | Chiedi sempre               |                                                             |                                        |                                                                                                    |               |  |
| (2) Interroga rispondition OCI2 per confermare la validità attuale dei centificati. Mustra centificati |                             |                                                             |                                        |                                                                                                    |               |  |
| 🌲 Estensioni e temi                                                                                    |                             |                                                             | Dispositivi di sicurezza               |                                                                                                    |               |  |
| ③ Supporto per Firefox                                                                                 |                             |                                                             |                                        |                                                                                                    |               |  |
|                                                                                                    |                             |                                                             |                                        |                                                                                                    |               |  |

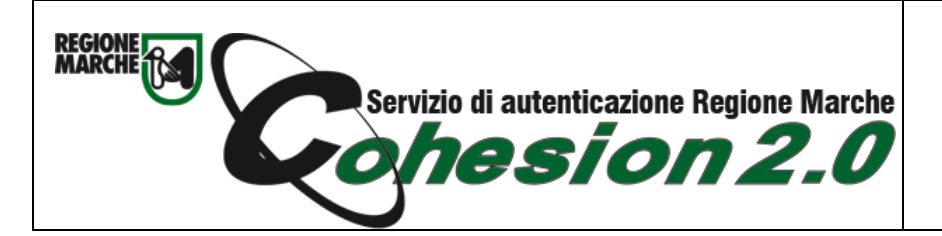

Configurazione Cns Carta Raffaello su Firefox

5. Nel campo Nome Modulo scrivere Cns Carta Raffaello

| 😉 Carica driver dispositivo PKCS#11 🛛 —          |                  |
|--------------------------------------------------|------------------|
| Inserire le informazioni per il modulo che si vu | uole aggiungere. |
| Nome modulo Cns                                  |                  |
| Nome <u>f</u> ile modulo                         | Sf <u>o</u> glia |
|                                                  |                  |
| ОК                                               | Annulla          |
|                                                  |                  |

E nel campo Nome File Modulo, selezionare il file:

- Se il numero seriale della vostra Carta Raffaello inizia con 111....
   C:\Windows\System32\bit4ipki.dll (sistemi a 32 bit)
   OppureC:\Windows\SysWOW64\bit4ipki.dll (sistemi a 64 bit)
- Se il numero seriale della vostra Carta Raffaello inizia con 611...
  - C:\Windows\System32\bit4opki.dll (sistemi a 32 bit) Oppure C:\Windows\SysWOW64\bit4opki.dll (sistemi a 64 bit)

## 6. Cliccare su Ok

| Columian X                                                                                                   | C Dpoint X +                                                                                                    |                                       |              |                      | - a ×                         |
|----------------------------------------------------------------------------------------------------|----------------------------------------------------------------------------------------------------|---------------------------------------|--------------|----------------------|-------------------------------|
| (←) + @ @                                                                                                    | Preto: aboutgreferences#privacy                                                                                                    |                                       | ☆ 9.0        | -                    | li\ <mark>0</mark> 0) 43 51 ≣ |
| 🕤 Scoyle 🚼 Outleek 🔮 Hoor (                                                                                  | Webshallagene 🖾 Regene 🖾 Gernal 🖾 Social 🖄 UKA 🔝 Negeolistine 🔝 1                                                                                                    | Schuppe 🖾 Stata 🖄 Roome               |              |                      |                               |
|                                                                                                    |                                                                                                    |                                       |              |                      |                               |
| 🗱 Generale                                                                                                   |                                                                                                    |                                       |              |                      |                               |
| Pagina iniziale                                                                                              | Raccolta e utilizzo dati di Firefox                                                                                                    |                                       |              |                      |                               |
| Q Ricerca                                                                                                    | Cerchiamo di garantire agli ulenti la possibilità di scegliere, raccoglier                                                                                                    | do silio i dati necessari per realiz  | tzare e      |                      |                               |
|                                                                                                    | migliocare Eredo                                                                                                    | Gestione dispositi                    | 5M           | ×                    |                               |
|                                                                                                    | Concert a Fi                                                                                                    |                                       |              |                      |                               |
| Sync Sync                                                                                                    | Utter on information of the second second se                                                                                                    | Dettagil                              | Valore       | Boordi               |                               |
|                                                                                                    | Consent Servizi crittografici generici                                                                                                    | Stato                                 | Non presente | Bo                   |                               |
|                                                                                                    | Content Afterna                                                                                                    | Produttore                            | utknown      | Modifica ta gassword |                               |
|                                                                                                    | SCM Microsystems Inc. SCRUIX USB Smart I                                                                                                    | C Versione HW                         | 0.0          | Carico               |                               |
|                                                                                                    | ~ Oberture                                                                                                    | Versione FW                           | 0.0          | Sorica               |                               |
| SOUNEZA<br>Protectione:<br>⊻ ling<br>2 Ann<br>Central on a<br>3 Anno<br>2 Anno<br>2 Anno<br>2 Anno<br>2 Anno | Sch Konzymen is, SCh Mull Bart<br>Verlander<br>Schwarzskie<br>Schwarzskie<br>S | C C C C C C C C C C C C C C C C C C C |              | Active (1975         |                               |
| * Estensioni a tarri                                                                                         |                                                                                                    | Dapositive di a                       | ICUMEZZA     |                      |                               |
| D Supporto per Fretos                                                                                        |                                                                                                    |                                       |              |                      |                               |